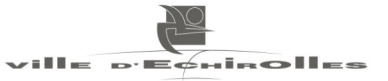

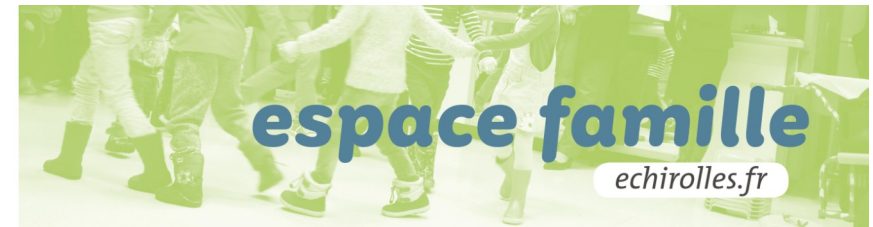

# **VOTRE ESPACE FAMILLE** Manuel d'utilisation

Ce manuel a pour objectif de vous expliquer pas à pas comment accéder à votre compte personnel, effectuer une réservation pour une activité, payer ou adhérer à la facture en ligne.

Les réservations des activités doivent s'effectuer à partir du portail de la Ville d'Echirolles

ou du lien communiqué par le service sur votre adresse mail en juin dernier. Attention, d'autres villes sont dotés de l'espace citoyen et peuvent vous induire en erreur car les portails d'accès se ressemblent.

https://www.espace-citoyens.net/echirolles/

Toute modification de réservation doit être effectuée le jeudi à 11h au plus tard pour toute la semaine suivante.

### 1. Comment me connecter à mon compte personnel ?

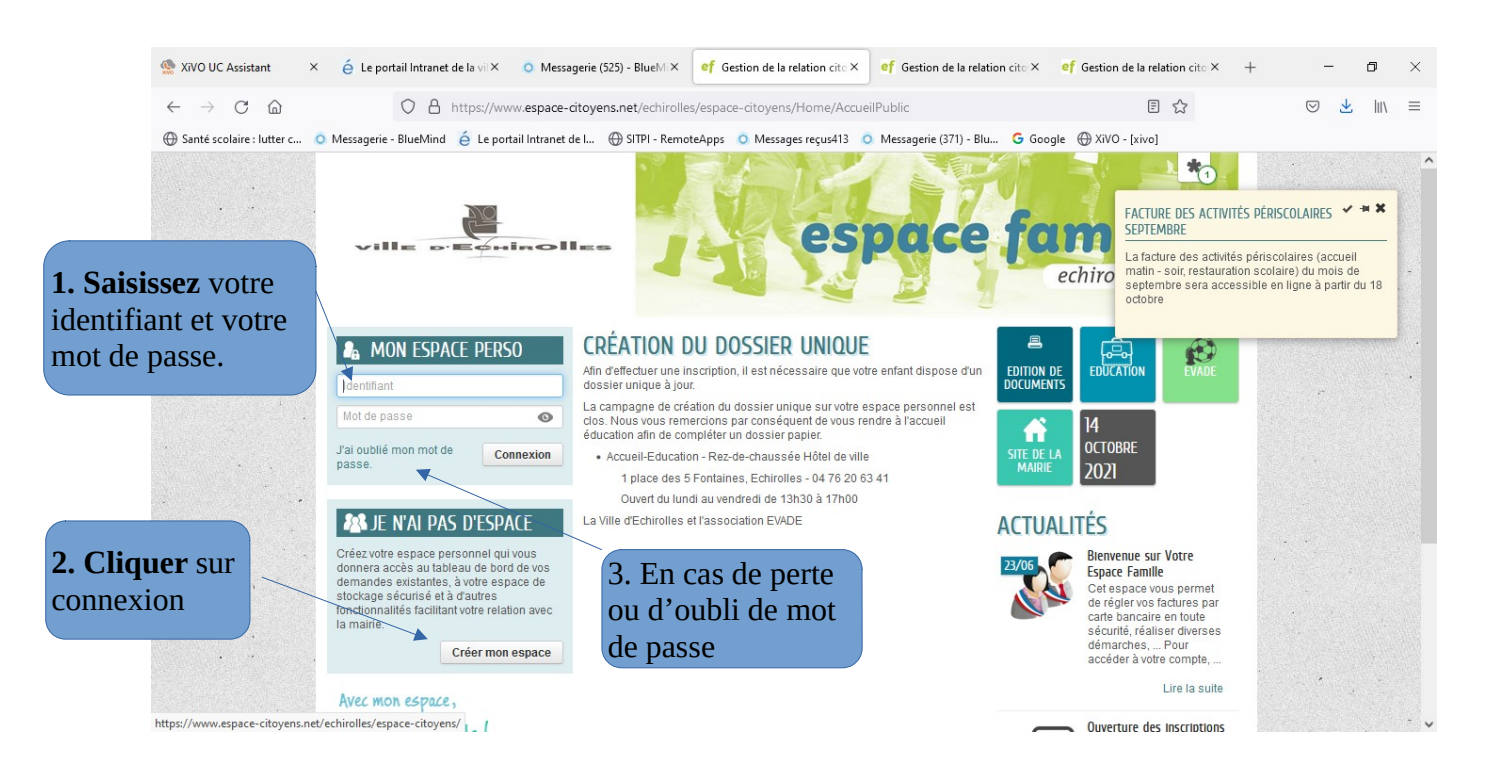

#### Attention, si votre adresse mail est la suivante : <u>nom-prenom@gmail.com</u> Identifiant : nom-prenom

Si vous êtes nouvel arrivant-e, **un mot de passe à personnaliser** vous a été envoyé par mail par l'Accueil Education. Le lien d'accès envoyé vous permet d'activer votre compte.

## A noter : En cas de perte ou d'oubli du mot de passe, il convient de générer un nouveau mot de passe que vous pourrez modifier vous-même.

Pour tout problème ou difficulté, vous pouvez joindre le service au : 04 76 20 63 40 ou passer directement à l'Accueil de 13h30 à 17h.

L'écran s'ouvre sur votre espace privé et me donne accès aux zones suivantes :

- Mon tableau de bord
- Ma famille et mon entourage

| < → C ŵ                     | A https://www.espa                                                                                      | ce-citoyens.net/echirolles/espace-citoyens/CompteCit                                                                                                    | oyen                                                     | ک                              | <br>hiv | =              |
|-----------------------------|----------------------------------------------------------------------------------------------------|----------------------------------------------------------------------------------------------------|----------------------------------------------------------|--------------------------------|---------|----------------|
| 🕀 Santé scolaire : lutter c | 🗴 Messagerie - BlueMind 🛛 🧯 Le portail Int                                                              | tranet de I 🕀 SITPI - RemoteApps 💿 Messages reçus413                                                                                                    | 3 🧿 Messagerie (371) - Blu 🔓 Google 🤅                    | € XiVO - [xivo]                |         |                |
|                             | ville d'Equinol                                                                                         | MODE SUPER-USAGER ACTIF Désact                                                                                                    | pace fam<br>echiro                                       | ille<br>Iles.fr                |         |                |
|                             | 🕋 mon accueil 🛽 圈 actualités 🛛 昌 ed                                                                     | ITION DE DOCUMENTS 💽 EDUCATION 🛐 EVADE                                                                                                    | Bonjour Monsieur TEST.<br>Dernière connexion le 15/10/20 | 21 à 16:11                     |         |                |
|                             | ION ESPACE<br>Jean TEST<br>13 Rue de la Loire<br>44230 Saint-Sébastien-sur-Loire<br>c.templet@arpege.fr | 05/07<br>OS/07<br>OS | ssaire que votre enfant dispose d'un dossier u<br>créer. | nique à jour.<br>Lire la suite |         |                |
|                             |                                                                                                    | MON TABLEAU DE BORD                                                                                                    |                                                          |                                |         |                |
|                             | Profil Identifiants III Entourage                                                                       | Dernières<br>demandes                                                                                                    | ees Edition de documents                                 |                                |         |                |
|                             |                                                                                                    | MA FAMILLE                                                                                                    |                                                          |                                |         |                |
| M                           | Jeanne<br>IEMBRES FOYER                                                                                 | Créer une<br>inscription Modifier les<br>réservations Levade : justifier<br>une absence                                                                                                    | n des Autres démarches                                   |                                |         | •              |
| 4.1                         |                                                                                                    | AUTRES ESPACES                                                                                                    |                                                          |                                |         |                |
|                             | Louis Lili                                                                                              | Site de la ville<br>d'Echirolles Evade Site de la CAF                                                                                                    | e de<br>Die                                              |                                |         | 1.<br>1.<br>1. |
| e 2021                      | Ville d'Echirolles I Retour au site de la ville I Men                                                   | ine lés le l'Andre éste de la divide l'Antre l'Antre de                                                                                                    |                                                          | AIDE                           |         |                |

#### Lorsque le dossier unique a été créé puis validé par le pôle Accueil-Éducation

- Mon espace personnel permet de visualiser l'ensemble des membres de ma famille.
- J'ai accès à un ensemble de fonctionnalités comme le simulateur des tarifs, le paiement des factures en ligne.

## Si je ne visualise pas mon entourage, il convient de prendre contact avec le service au : 04 76 20 63 41.

### 2. Gérer les réservations aux activités

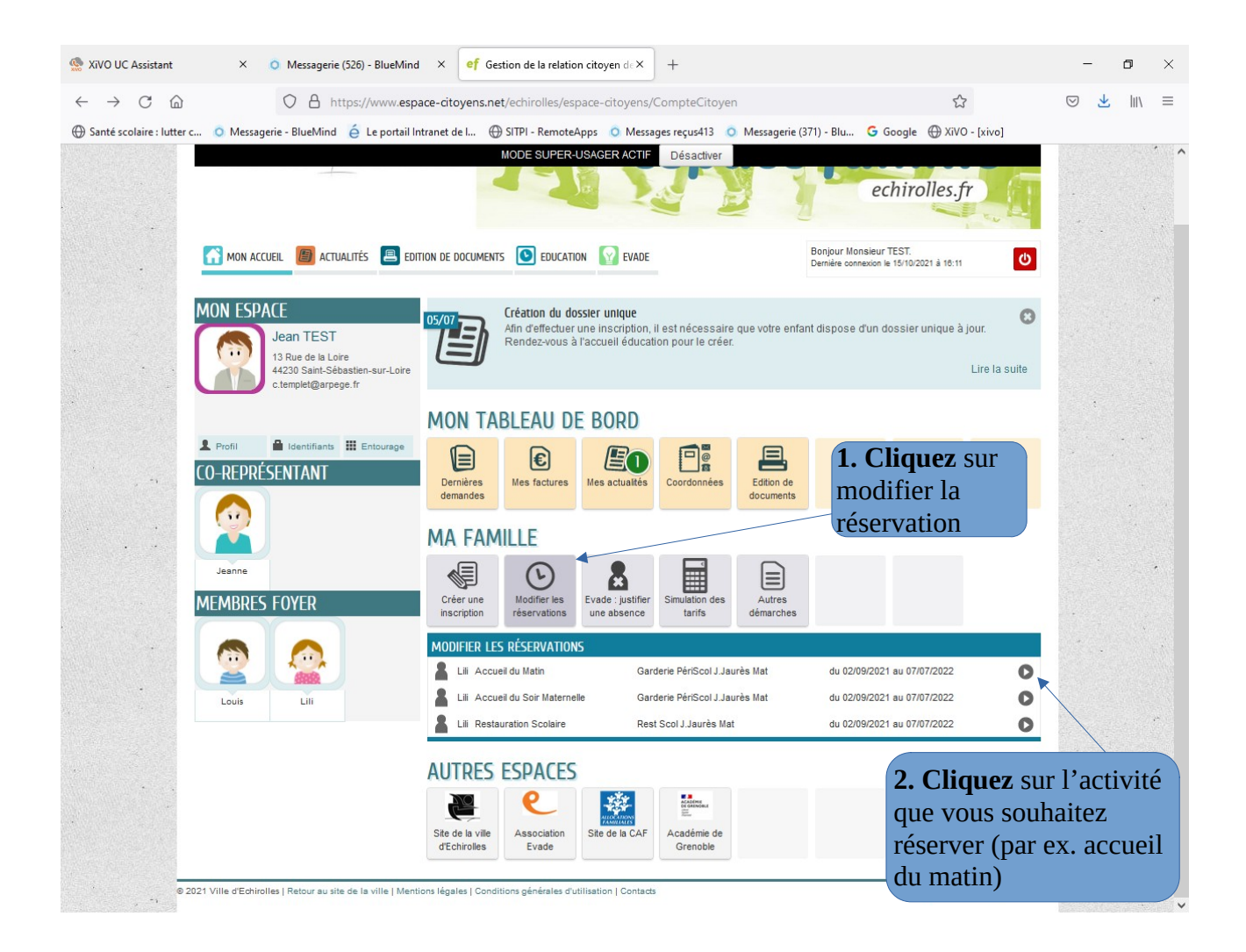

• Une page s'ouvre qui permet d'effectuer la démarche, il est important d'aller jusqu'au bout de la démarche.

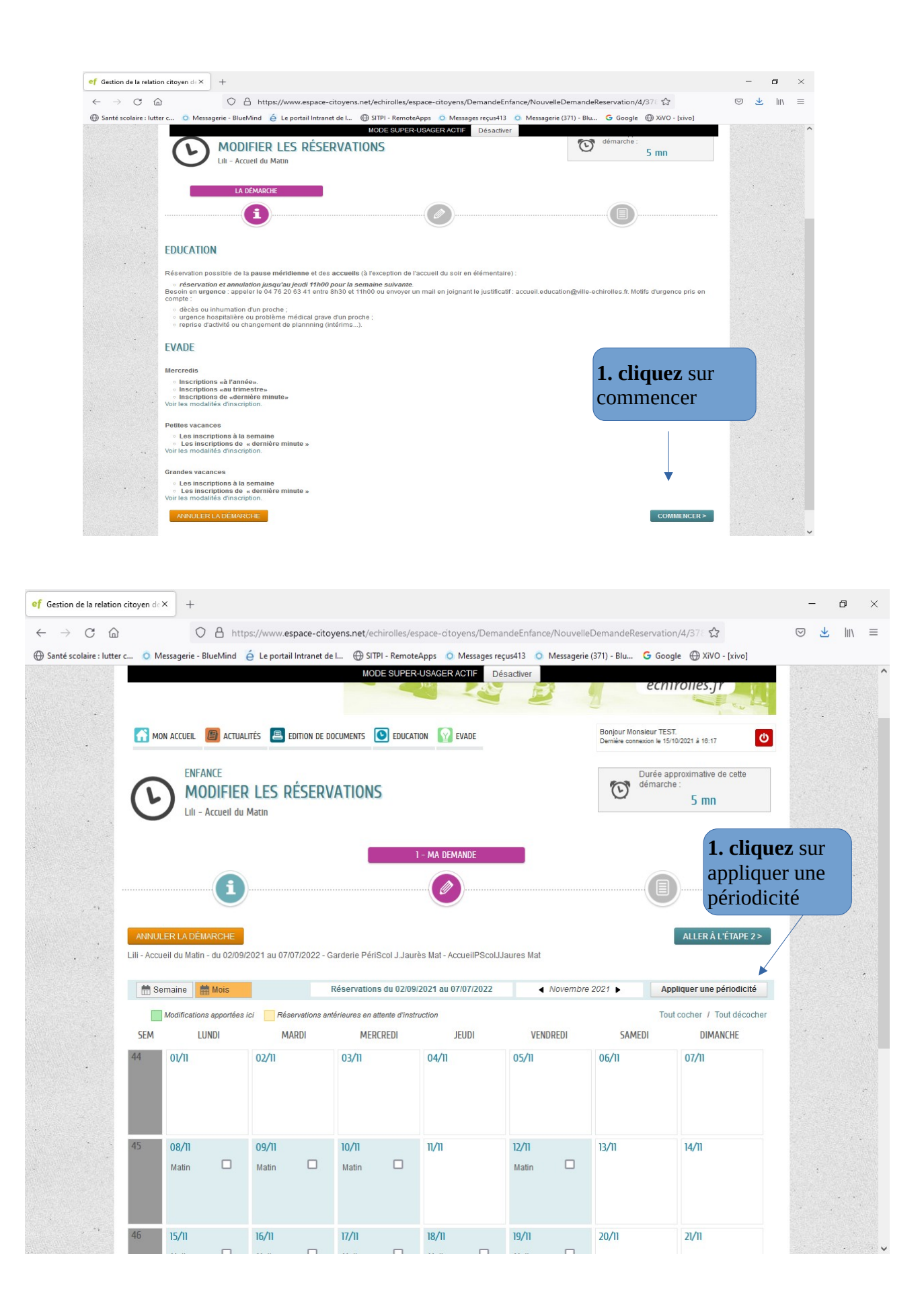

| APPLIQU                                                                                                    | ER UNE F                                                                                                    | ÉRIO                                                                                                    | DICI                                           | TÉ                                                    |                                             |                                                                                          |                                                                                                    |                                                            |                              |                             |                          |                     |                                               |                                      |                                                                                  |                                                                                                   |
|----------------------------------------------------------------------------------------------------|----------------------------------------------------------------------------------------------------|----------------------------------------------------------------------------------------------------|------------------------------------------------|-------------------------------------------------------|---------------------------------------------|------------------------------------------------------------------------------------------|----------------------------------------------------------------------------------------------------|------------------------------------------------------------|------------------------------|-----------------------------|--------------------------|---------------------|-----------------------------------------------|--------------------------------------|----------------------------------------------------------------------------------|---------------------------------------------------------------------------------------------------|
|                                                                                                    |                                                                                                    | )                                                                                                    |                                                |                                                       |                                             |                                                                                          | (                                                                                                    |                                                            |                              |                             |                          |                     |                                               |                                      |                                                                                  |                                                                                                   |
|                                                                                                    |                                                                                                    |                                                                                                    |                                                |                                                       |                                             |                                                                                          |                                                                                                    |                                                            |                              |                             |                          |                     |                                               |                                      | 2. Cho                                                                           | i <b>sir</b> la date                                                                              |
| SUR QUELLE PR                                                                                                    | RIODE SOUHAI                                                                                                    | DE SOUHAITEZ-VOUS MODIFIER VOS RÉSERVATIONS ?                                                                                                    |                                                |                                                       |                                             |                                                                                          |                                                                                                    | de débu                                                    | it et de fin                 |                             |                          |                     |                                               |                                      |                                                                                  |                                                                                                   |
|                                                                                                    |                                                                                                    |                                                                                                    | OCTOBRE 2021                                   |                                                       |                                             | 4                                                                                        |                                                                                                    | JUILLET 2022                                               |                              |                             | Þ                        | réservation         | tion                                          |                                      |                                                                                  |                                                                                                   |
|                                                                                                    | LU                                                                                                    | MA                                                                                                    | ME                                             | JE                                                    | VE                                          | <b>SA</b>                                                                                | DI<br>3                                                                                                    | LU                                                         | MA                           | ME                          | JE                       | VE<br>1             | SA<br>2                                       | 3                                    | souhait                                                                          | ée                                                                                                |
| •                                                                                                    |                                                                                                    |                                                                                                    |                                                |                                                       |                                             |                                                                                          |                                                                                                    | 4                                                          | 5                            | 6                           |                          |                     |                                               |                                      |                                                                                  |                                                                                                   |
| •                                                                                                    |                                                                                                    |                                                                                                    |                                                |                                                       |                                             |                                                                                          |                                                                                                    |                                                            |                              |                             |                          |                     |                                               |                                      |                                                                                  |                                                                                                   |
|                                                                                                    |                                                                                                    |                                                                                                    |                                                |                                                       |                                             |                                                                                          |                                                                                                    |                                                            |                              |                             |                          |                     |                                               |                                      | R                                                                                | Cliquez                                                                                           |
|                                                                                                    | 25                                                                                                    | 26                                                                                                    | 27                                             | 28                                                    | 29                                          | 30                                                                                       | 31                                                                                                    |                                                            |                              |                             |                          |                     |                                               |                                      | sui                                                                              | suivant                                                                                           |
| ANNULER                                                                                                    | A DÉMARCHE                                                                                                    |                                                                                                    | le i Menti                                     | ing légal                                             | - Condi                                     | ine cécéo                                                                                | Inc. d'utilizz                                                                                                    | ation   Contan                                             | *                            |                             |                          |                     |                                               | I                                    | ALLER À L'ÉTAPE 2                                                                |                                                                                                   |
| ANNULER © 2021 Ville d'Echir                                                                                                    | A DÉMARCHE                                                                                                    | te de la vill                                                                                                    | le   Menti                                     | ions légale                                           | es   Condit                                 | ions généra                                                                              | les d'utiliss                                                                                                    | ation   Contac                                             | ts                           |                             |                          |                     |                                               |                                      | ALLER À L'ÉTAPE 2<br>AIDE                                                        |                                                                                                   |
| ANNULER  • 2021 Ville d'Echir  • 2021 Ville d'Echir  • C  •  •  •  •  •  •  •  •  •  •  •  •  •  •  •  •  •  •  •  •  •  •  •  •  •  •  •  •  •  •  •  •  •  •  •  •  •  •  •  •  •  •  •  •  •  •  •  •  •  •  •  •  •  •  •  •  •  •  •  •  •  •  •  •  •  •  •  •  •  •  •  •  •  •  •  •  •  •  •  •  •  •  •  •  •  •  •  •  •  •  •  •  •  •  •  •  •  •  •  •  •  •  •  •  •  •  •  •  •  •  •  •  •  •  •  •  •  •  •  •  •  •  •  •  •  •  •  •  •  •  •  •  •  •  •  •  •  •  •  •  •  •  •  •  •  •  •  •  •  •  •  •  •  •  •  •  •  •  •  •  •  •  •  •  •  •  •  •  •  •  •  •  •  •  •  •  •  •  •  •  •  •  •  •  •  •  •  •  •  •  •  •  •  •  •  •  •  •  •  •  •  •  •  •  •  •  •  •  •  •  •  •  •  •  •  •  •  •  •  •  •  •  •  •  •  •  •  •  •  •  •  •  •  •  •  •  •  •  •  •  •  •  •  •  •  •  •  •  •  •  •  •  •  •  •  •  •  •  •  •  •  •  •  •  •  •  •  •  •  •  •  •  •  •  •  •  •  •  •  •  •                                                                                                    | A DEMARCHE                                                                                                    | te de la vill<br>2 https://<br>Mind é<br>E PÉR                                                                                                    | le   Menti<br>//www.es<br>Le portail           | ions légale<br>space-cito<br>I Intranet d             | es   Condit                                 | ions généra<br>/echirolles/<br>SITPI - Remo                                              | les d'utiliss<br>'espace-ci<br>bteApps                                                                                                    | ation   Contac<br>itoyens/Den<br>Messages r                | zs<br>nandeEnfa<br>reçus413  | ance/Nou<br>O Messa         | ivelleDem<br>gerie (371) | andeRese<br>- Blu ( | ervation/4<br>3 Google                        | 4/37: ☆<br>⊕ Xīvo - p                | ALLER Â L'ÉTAPE 2<br>AIDE<br>-<br>Vo]                                            |                                                                                                   |
| ANNULER                                                                                                    | A DEMARCHE<br>siles   Retour au si<br>d: x +<br>O {<br>Messagerie - Blue<br>IQUER UN                                                                                                    | te de la vill<br>3 https://<br>Mind é<br>E PÉR                                                                                                    | le   Menti<br>//www.es<br>Le portail           | ions légale<br>space-cito<br>I Intranet d             | es   Condit                                 | ions généra<br>/echirolles/<br>SITPI - Remo<br>2-                                        | les d'utilise<br>fespace-ci<br>bteApps (<br>DÉFINIR LE                                                                                                    | ation   Contac<br>itoyens/Dem<br>Messages r                | ats<br>nandeEnfa<br>reçus413 | ance/Nou<br>O Messa         | velleDem<br>gerie (371)  | andeRese<br>- Blu ( | ervation/<br>G Google                         | 4/37: ф<br>⊕ хаvо - р                | ALLER À L'ÉTAPE 2<br>AIDE                                                        |                                                                                                   |
| ANNULER                                                                                                    | A DEMARCHE<br>siles   Relour au si<br>d: x +<br>O {<br>Messagerie - Blue<br>IQUER UN<br>E<br>ME DE VOS RÉSE                                                                                                    | te de la vill<br>3 https://<br>Mind é<br>E PÉRI<br>3<br>RVATIONS                                                                                                    | le   Menti<br>//www.es<br>Le portail           | ions légale<br>space-cito<br>I Intranet d<br>ITÉ      | as   Condit<br>oyens.net<br>e L $\bigoplus$ | ions généra<br>/echirolles/<br>SITPI - Remo<br>2-<br>SEMAINE                             | les d'utiliss<br>/espace-ci<br>DÉFINIR LE                                                                                                    | ation   Contac<br>itoyens/Dem<br>Messages r<br>E CYCLE     | ds<br>nandeEnfa<br>eçus413   | ance/Nou                    | velleDem<br>gerie (371)  | andeRese            | ervation/-                                    | 4/37〔☆<br>⊕ xvo - ⊳                  | ALLER À L'ÉTAPE 2<br>AIDE                                                        | ■ ×<br>MN =<br>Si les jours o                                                                     |
| ANNULER • 2021 Ville d'Echir • 2021 Ville d'Echir • C                                                                                                    | A DEMARCHE<br>siles   Retour au si<br>d: x +<br>O {<br>Messagerie - Blue<br>IQUER UN<br>E<br>ME DE VOS RÉSE                                                                                                    | te de la vill<br>3 https://www.<br>4 https://www.<br>5 minutescolory<br>1 minutescolory<br>1 minutesc | le   Menti<br>//www.es<br>Le portail<br>IODIC  | space-cito<br>I Intranet d<br>IITÉ                    | ss   Condit<br>oyens.net<br>e L ①           | ions généra<br>//echirolles/<br>SITPI - Remc<br>2-<br>SEMAINE T                          | ies d'utilisé<br>éspace-ci<br>tetApps 1<br>DÉFINIR LL<br>DÉFINIR LL                                                                                                    | ation   Contac<br>itoyens/Dem<br>© Messages r<br>E CYCLE   | sts<br>nandeEnfa             | ance/Nou<br>O Messa         | velleDem<br>gerie (371)  | andeRess<br>- Blu ( | ervation/<br>5 Google                         | 4/37€ ☎<br>⊕ xwo-p                   | ALLER À L'ÉTAPE 2<br>AIDE                                                        | Si les jours o<br>ervations so                                                                    |
| ANNULER                                                                                                    | A DEMARCHE<br>siles   Retour au si<br>d: x +<br>O {<br>Messagerie - Blue<br>IQUER UN<br>(E<br>ME DE VOS RÉSE                                                                                                    | te de la vill<br>3 https://www.<br>6 E PÉRI<br>10<br>10<br>10<br>10<br>10<br>10<br>10<br>10<br>10<br>10                                                                                                    | ie   Menti<br>//www.es<br>Le portail           | ions légale<br>space-citc<br>lintranet d<br>DIFFÉRENT | as   Condition<br>oyens.net<br>€ e.L. ⊕     | ions généra<br>//echirolles/<br>SITPI - Remo<br>2-<br>SEMAINE 1                          | les d'utilisa<br>// espace-ci<br>DÉFINIR L1<br>// ()<br>// ()<br>// | ation   Contac<br>itoyens/Dem<br>© Messages r              | ts<br>nandeEnfa<br>eçus413   | ance/Nou<br>Messa           | velleDem                 | andeRess            | ervation/A                                    | 4/37〔☆<br>⊕ XIVO - Þ                 | ALLER À L'ÉTAPE 2<br>AIDE                                                        | Si les jours o<br>ervations so<br>entiques tout<br>quez sur nor                                   |
| ANNULER  • 2021 Ville d'Echir  trition de la relation citoyen  ∴                                                                                                    | A DEMARCHE<br>siles   Retour au si<br>d: x +<br>O {<br>Messagerie - Blue<br>IQUER UN<br>(<br>ME DE VOS RÉSE<br>NOR                                                                                                    | te de la vill<br>3 https://www.<br>6 E PÉR<br>10<br>10<br>10<br>10<br>10<br>10<br>10<br>10<br>10<br>10                                                                                                    | le   Menti<br>//www.es<br>Le portail           | space-citc<br>space-citc<br>Intranet d<br>DIFFÉREN    | ss   Condit<br>oyens.net<br>e L (D)         | ions généra<br>(/echirolles/<br>SITPI - Remo<br>2<br>SEMAINE 1<br>SEMAINE 1<br>SEMAINE 1 | les d'utilise<br>d'espace-ci-<br>despace-ci-<br>de                                                                                                    | ation   Contac<br>itoyens/Dem<br>• Messages r<br>• CYCLE   | ts<br>nandeEnfa<br>eçux413   | ance/Nou<br>Messa<br>maines | velleDem<br>gerie (371)  | andeRese<br>- Blu ( | ervation//<br>S Google                        | 4/37(☆)<br>⊕ xvvo - ⊳<br>⇒ semaines  | ALLER À L'ÉTAPE 2<br>ADE<br>Vo]<br>Vo]<br>4.<br>rés<br>ide<br>cli<br>cli<br>pá   | Si les jours o<br>ervations so<br>entiques tout<br>quez sur nor<br>quez sur les                   |
| ANNULER  • 2021 Ville d'Echir  • 2021 Ville d'Echir | A DEMARCHE<br>siles   Relour au si<br>d: x +<br>O {<br>Messagerie - Blue<br>IQUER UN<br>(<br>ME DE VOS RÉSE<br>NON                                                                                                    | te de la vill<br>3 https://<br>Mind é<br>E PÉR<br>3<br>RVATIONS                                                                                                    | ie   Menti<br>///www.es<br>Le portail<br>IODIC | space-citc                                            | ss   Condit<br>uyens.net<br>e L (D)         | ions généra<br>(/echirolles/<br>SITPI - Remo<br>2<br>SEMAINE :<br>SEMAINE :              | les d'utilise<br>/espace-ci<br>teApps 1<br>DÉFINIR LE<br>2<br>2                                                                                                    | ation   Contac<br>itoyens/Dem<br>• Messages I<br>• CYCLE   | ts<br>andeEnfe<br>eçus413    | ance/Nou<br>Messa<br>maines | yvelleDem<br>gerie (371) | andeRese            | ervation//<br>Google                          | 4/37(☆<br>⊕ xvvo - ⊳<br>e semaines   | ALLER À L'ÉTAPE 2<br>ADE<br>Vo]<br>Vo]<br>4.<br>rés<br>ide<br>cli<br>cli<br>pé!  | Si les jours o<br>ervations so<br>entiques tout<br>quez sur nor<br>quez sur les<br>riodicités pro |
| ANNULER                                                                                                    | A DÉMARCHE<br>sites   Relour au si<br>d: × +<br>• • • • •<br>Messagerie - Blue<br>IQUER UN<br>• • •<br>• • •<br>• • •<br>• • •<br>• • •<br>• • •<br>• • •<br>• • •<br>• • •<br>• • •<br>• • •<br>• • •<br>• • •<br>• • •<br>• • •<br>• • • •<br>• • • •<br>• • • •<br>• • • •<br>• • • •<br>• • • •<br>• • • •<br>• • • •<br>• • • • | te de la vill<br>3 https://www.interference.com/<br>4 https://www.interference.com/<br>10 https://www.interference.com/<br>10 https://www.interference.com/<br>10 https://www.interference.com/<br>10 https://www.interference.com/<br>11 https://www.interference.com/<br>12 https://www.interference.com/<br>13 https://www.interference.com/<br>14 https://www.interference.com/<br>15 https://www.interference.com/<br>16 https://www.interference.com/<br>17 https://www.interference.com/<br>17 https://www.interference.com/<br>17 https://www.interference.com/<br>17 https://www.interference.com/<br>18 https://www.interference.com/<br>18 https://wwwwwwwwwwwwwwwwwwwwwwwwwwwwwwwwwww                                                                                                    | ie   Menti<br>//www.es<br>Le portail<br>IODIC  | space-citc                                            | as   Condit<br>ayens.net<br>e L (P)         | ions généra<br>//echirolles/<br>SITPI - Remc<br>2-<br>SEMAINE :<br>SEMAINE :             | les d'utilise<br>/espace-cl<br>teApps 1<br>DÉFINIR LE<br>7<br>7                                                                                                    | ation   Contac<br>itoyens/Dem<br>• Messages I<br>• CYCLE   | ts<br>andeEnfa<br>eçus413    | ance/Nou<br>Messa<br>maines | gerie (371)              | andeRese            | ervation/A                                    | 4/37 ( ☆<br>⊕ xvvo - ⊳<br>⇒ semaines | ALLER À L'ÉTAPE 2<br>ADE<br>VO]<br>VO]<br>VO]<br>VO]<br>UIVANT                   | Si les jours o<br>ervations so<br>entiques tout<br>quez sur nor<br>quez sur les<br>riodicités pro |
| ANNULER                                                                                                    | A DÉMARCHE<br>sites   Relour au si<br>d: × +<br>• • • • •<br>Messagerie - Blue<br>IQUER UN<br>• • •<br>• • •<br>• • •<br>• • •<br>• • •<br>• • •<br>• • •<br>• • •<br>• • •<br>• • •<br>• • •<br>• • •<br>• • •<br>• • •<br>• • • •<br>• • • •<br>• • • •<br>• • • •<br>• • • •<br>• • • •<br>• • • •<br>• • • •<br>• • • •          | te de la vill                                                                                                    | ie   Menti<br>//www.es<br>Le portail<br>IODIC  | space-citc                                            | as   Condit<br>ayens.net<br>e L (P)         | ions généra<br>(/echirolles/<br>SITPI - Remc<br>2-<br>SEMAINE :<br>SEMAINE :             | les d'utilise<br>despace-ci<br>teApps 1<br>DÉFINIR LE<br>7<br>7<br>4                                                                                                    | ation   Contac<br>itoyens/Dem<br>• Messages I<br>• CYCLE   | ts<br>andeEnfa<br>eçus413    | ance/Nou<br>Messa<br>maines | gerie (371)              | andeRess            | ervation//<br>Google                          | 4/37 ☆<br>⊕ xvvo - p                 | ALLER À L'ÉTAPE 2<br>ADE<br>VO]<br>VO]<br>VO]<br>UIVANT                          | Si les jours o<br>ervations so<br>entiques tout<br>quez sur nor<br>quez sur les<br>riodicités pro |
| ANNULER  © 2021 Ville d'Echir  c 2021 Ville d'Echir  c ① c ① c ① c ① c ① c ① c ① c ① c ① c ① c ① c ① c ①                                                                                                    | A DÉMARCHE<br>siles   Retour au si<br>d: × +<br>Q (<br>Messagerie - Blue<br>IOUER UN<br>ME DE VOS RÉSE<br>non                                                                                                    | te de la vill                                                                                                    | ie   Menti<br>//www.es<br>Le portai<br>IODIC   | space-cito<br>I Intranet d<br>DIFFÉREN                | as   Condition<br>oyens.net<br>e L (P)      | ions généra<br>/echirolles/<br>SITPI - Remo<br>2-<br>SEMAINE :<br>SEMAINE :              | les d'utilisa<br>(espace-cl<br>teApps 1<br>0ÉFINIR L<br>7                                                                                                    | ation   Contac<br>itoyens/Dem<br>• Messages I<br>• E CYCLE | as<br>andeEnfa<br>eçux413    | ance/Nou<br>Messa<br>maines | yvelleDem                | andeRess<br>Blu (   | ervation/<br>Google<br>Sur quatr<br>sur quatr | 4/37: ☆<br>⊕ xivo - p<br>s semaines  | ALLER À L'ÉTAPE 2<br>ADE<br>VO]<br>VO]<br>VO]<br>VO]<br>VO]<br>VO]<br>VO]<br>VO] | Si les jours o<br>ervations so<br>entiques tout<br>quez sur les<br>riodicités pro                 |

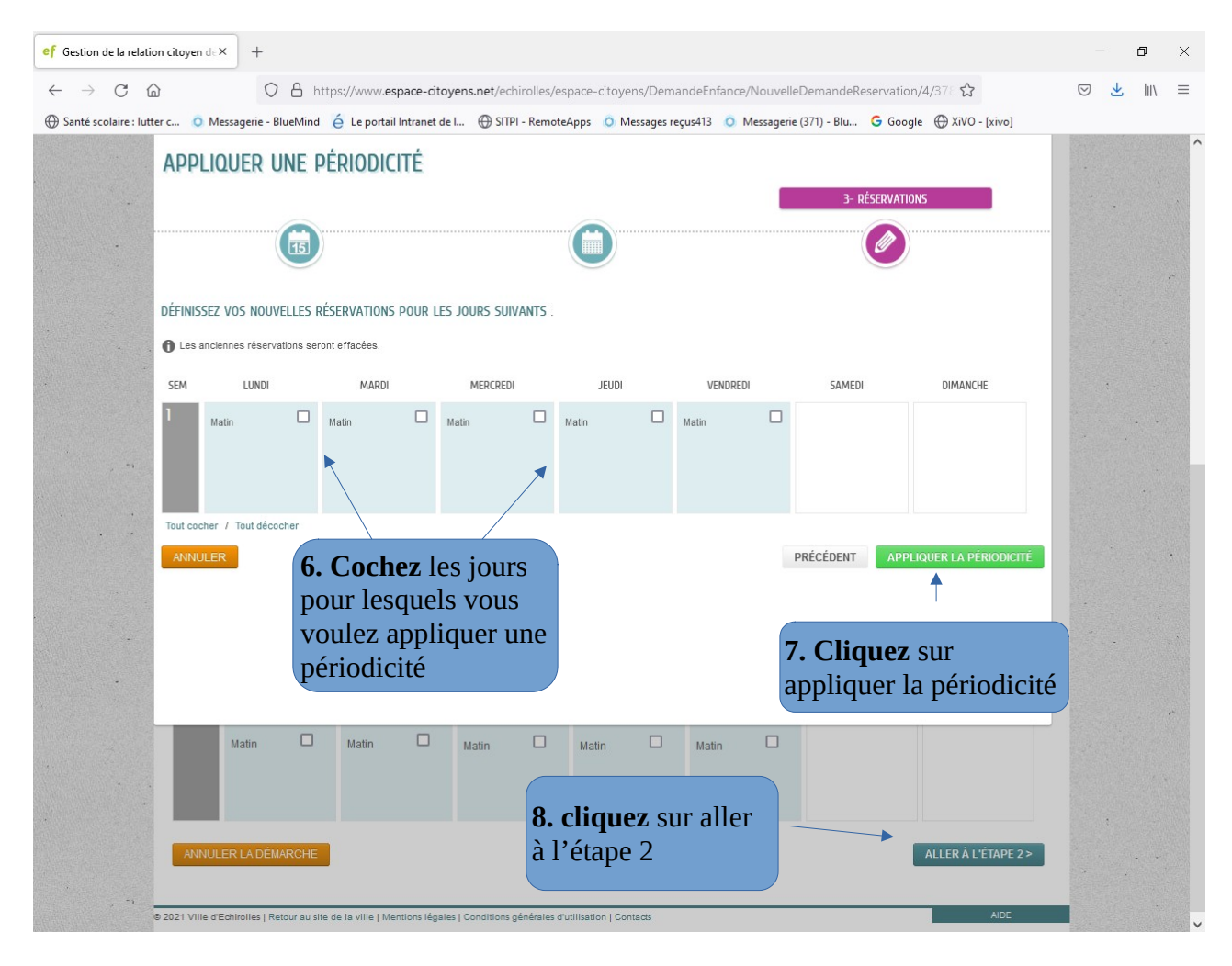

| of Gestion de la relation citoyen de × +                                                                         |                                     |                              |                                |                                              |                         |                             | -   | ٥    | × |
|----------------------------------------------------------------------------------------------------|-------------------------------------|------------------------------|--------------------------------|----------------------------------------------|-------------------------|-----------------------------|-----|------|---|
| $\leftarrow \rightarrow C \bigcirc ($                                                                            | https://www.espa                    | ce-citoyens.net/echiro       | olles/espace-citoyens/         | DemandeEnfance/No                            | uvelleDemandeReserv     | vation/4/37 に 🟠             | ⊘ ⊻ | lii\ | = |
| Santé scolaire : lutter c O Messagerie -                                                                         | BlueMind é Le portail Int           | ranet de I 💮 SITPI - I       | RemoteApps 🧿 Messa             | iges reçus413 🧔 Mess                         | agerie (371) - Blu 🤤    | Google 💮 XiVO - [xivo]      |     |      |   |
|                                                                                                    |                                     | MODES                        | SUPER-USAGER ACTIF             | Désactiver                                   |                         | 1                           |     |      |   |
| ANNULER LA DE                                                                                                    | MARCHE                              |                              |                                |                                              | < RETOU                 | R A L'ETAPE 1 VALIDER       |     |      |   |
|                                                                                                    |                                     |                              | RÉSERV                         | ATION                                        |                         |                             |     |      |   |
| Le demandeur                                                                                                    |                                     |                              | Lili - Accue<br>- AccueilPs    | il du Matin - du 02/09/20<br>ScolJJaures Mat | 121 au 07/07/2022 - Gar | derie PériScol J.Jaurès Mat |     |      |   |
|                                                                                                    | lundi 08/11/2021                    | lundi 15/11/2021             | lundi 22/11/2021               | lundi 29/11/2021                             | lundi 06/12/2021        | lundi 13/12/2021            |     |      |   |
|                                                                                                    | Matin                               | Matin                        | Matin                          | Matin                                        | Matin                   | Matin                       |     |      |   |
| -                                                                                                    |                                     |                              |                                |                                              |                         |                             |     |      |   |
|                                                                                                    |                                     |                              |                                |                                              |                         |                             |     |      |   |
|                                                                                                    | lundi 03/01/2022                    | lundi 10/01/2022             | lundi 17/01/2022               | lundi 24/01/2022                             | lundi 31/01/2022        | lundi 07/02/2022            |     |      |   |
|                                                                                                    | Matin                               | Matin                        | Matin                          | Matin                                        | Matin                   | Matin                       |     |      |   |
| 1. Sec. 1.                                                                                                    |                                     |                              |                                |                                              |                         |                             |     |      |   |
|                                                                                                    |                                     |                              |                                |                                              |                         |                             |     |      |   |
|                                                                                                    |                                     |                              |                                |                                              |                         |                             |     |      |   |
|                                                                                                    | lundi 28/02/2022                    | lundi 07/03/2022             | lundi 14/03/2022               | lundi 21/03/2022                             | lundi 28/03/2022        | lundi 04/04/2022            |     |      |   |
|                                                                                                    | Matin                               | Matin                        | Matin                          | Matin                                        | Matin                   | Matin                       |     |      |   |
|                                                                                                    |                                     |                              |                                |                                              |                         |                             |     |      |   |
| and the second second second second second second second second second second second second second second second |                                     |                              |                                |                                              |                         |                             |     |      |   |
|                                                                                                    | lundi 11/04/2022                    | lundi 02/05/2022             |                                |                                              |                         |                             |     |      |   |
|                                                                                                    | Matin                               | Matin                        |                                |                                              |                         |                             |     |      |   |
|                                                                                                    |                                     |                              |                                |                                              |                         |                             |     |      |   |
|                                                                                                    |                                     |                              |                                |                                              |                         |                             |     |      |   |
|                                                                                                    |                                     |                              | -                              |                                              |                         |                             |     |      |   |
|                                                                                                    |                                     |                              | 1                              | 2                                            |                         | Suivant                     |     |      |   |
|                                                                                                    |                                     |                              |                                |                                              |                         |                             |     |      |   |
|                                                                                                    | MARCHE                              |                              | <b>J.</b> CI                   | iquez sui                                    | < RETOU                 | RÀLIÉTAPE 1 VALIDER         |     |      |   |
| AINOLLINEADE                                                                                                    |                                     |                              | valid                          | er                                           |                         | WEIGHT -                    |     |      |   |
| 5                                                                                                    |                                     |                              |                                |                                              |                         |                             |     |      |   |
| © 2021 Ville d'Echirolles   F                                                                                    | Retour au site de la ville   Mentic | ns légales   Conditions géne | érales d'utilisation   Contact | 5                                            |                         | AIDE                        |     |      |   |

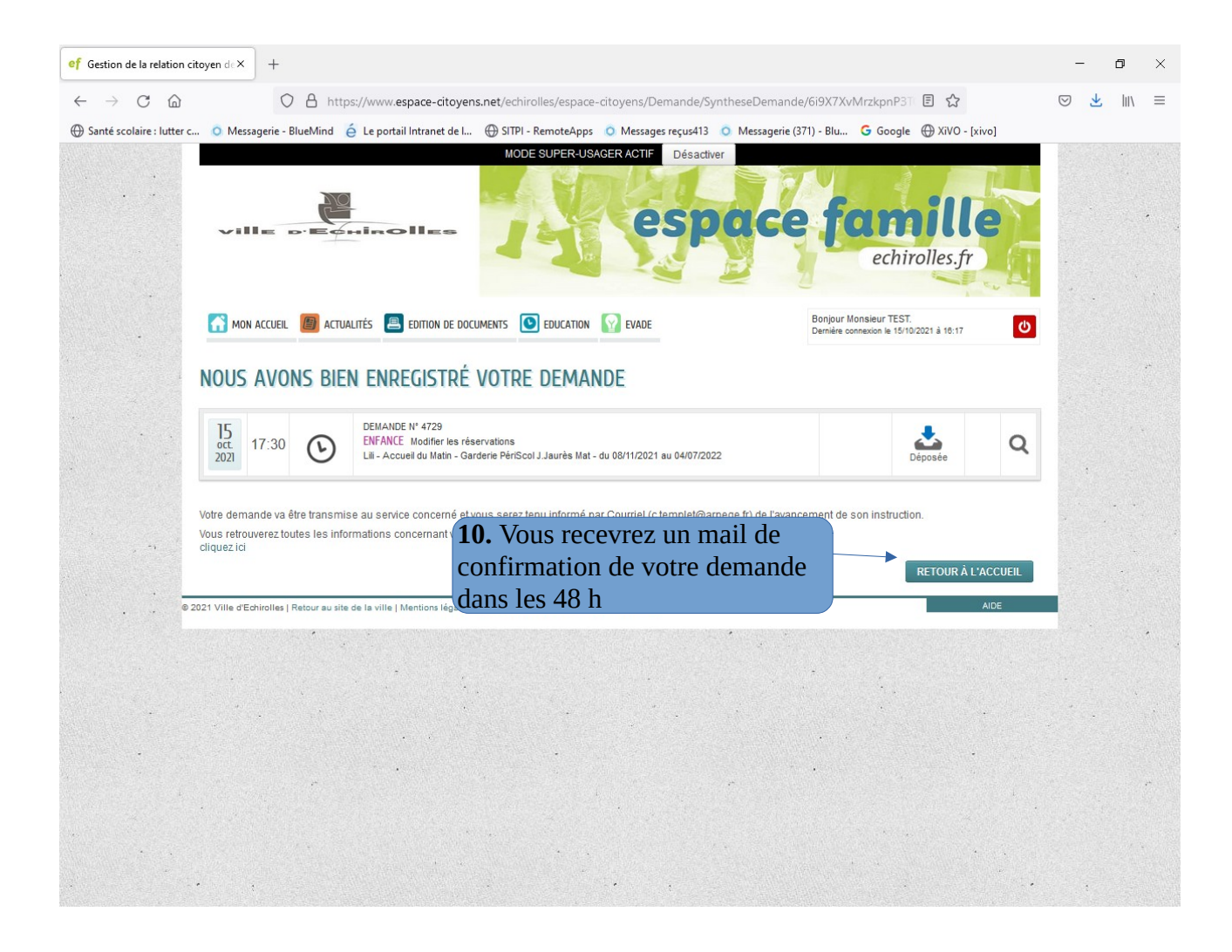